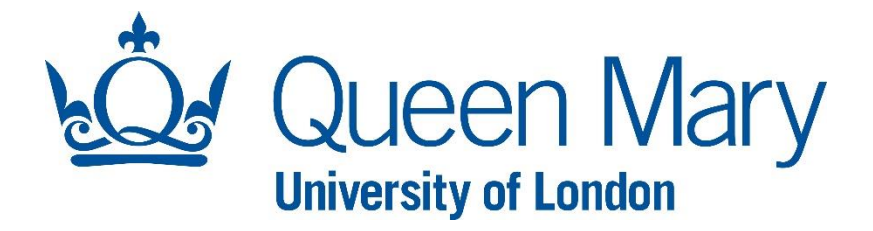

#### How To Set up Multi-Factor Authentication-MFA

#### Multi-Factor Authentication-MFA

Multi-factor Authentication (MFA), also referred to as two factor authentication (2FA), adds an extra layer of security when accessing some online services. You may already use some form of MFA for online banking or to access your personal email account.

At Queen Mary, authentication requires a username and password. Some of our secure applications also require a two factor verification (2FA) when accessing outside the Queen Mary campus network (i.e. MYHR, Worktribe, AppsAnywher etc.). You can use your Mobile phone number, Authenticator app or personal Email as an authenticator method.

With MFA now setup you can access our secure applications and sites from off campus. You will need your Queen Mary username, not forgetting to add@qmul.ac.uk (abc123@qmul.ac.uk), your password and finally the verification code sent to either your mobile number, your personal email or the MS authenticator app.

1. On your computer open a web browser and go to http://sspr.qmul.ac.uk/

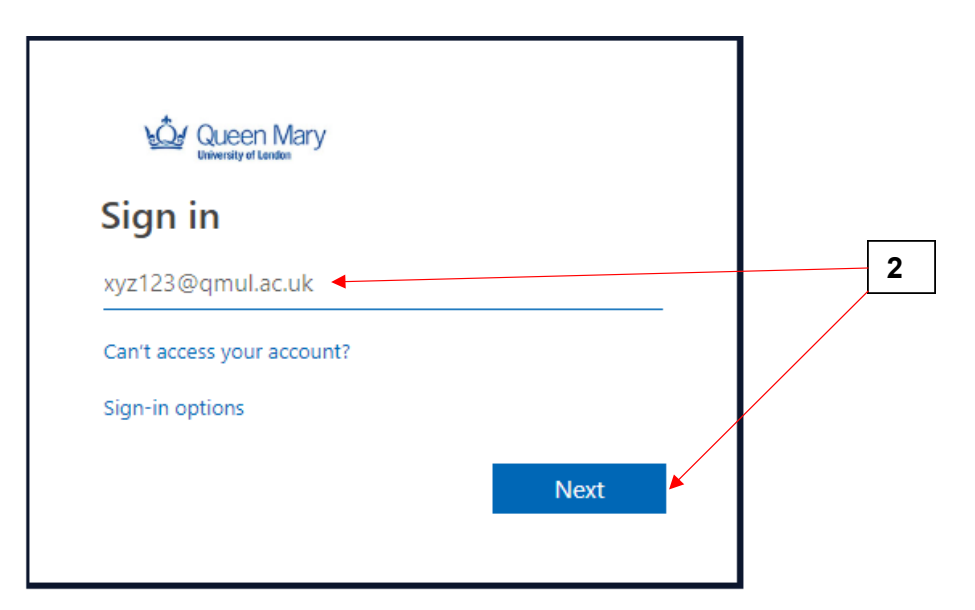

2 Enter your Queen Mary user name followed by '@qmul.ac.uk' then click **Next**.

| Queen Mary<br>University of London |    |
|------------------------------------|----|
| Sign in with your QMUL login       |    |
| xyz123@qmul.ac.uk                  |    |
| Password 🗸                         | 3. |
| Sign in                            |    |

- 3 Enter your password and click **Sign in**.
- 4 Once logged in you will see your SSPR profile. This is where you choose your method of authentication. Go to the **Security info** tab and Add method. **We recommend you use Phone, this is easiest to configure and use**

| My Sign-Ins                                                                                                  |                                                                                                    |
|----------------------------------------------------------------------------------------------------|----------------------------------------------------------------------------------------------------|
| <ul> <li>Overview</li> <li>Security info</li> <li>Organizations</li> <li>Devices</li> <li>Privacy</li> </ul> | Security info<br>These are the methods you use to sign into your account or reset your password.<br>Add a method<br>No items to disp<br>Add a method<br>Which method would you like to add?<br>Authenticator app<br>Phone<br>Alternate phone<br>Email |

## • Using Phone Method

| My Sign-ins                                                                |                                                                                                   |
|----------------------------------------------------------------------------|---------------------------------------------------------------------------------------------------|
| <ul> <li>Overview</li> <li>Security info</li> <li>Organisations</li> </ul> | Security info<br>These are the methods you use to sign in to your account or reset your password. |
| 📮 Devices                                                                  | No items to disp Add a method                                                                     |
| Privacy                                                                    | Which method would you like to add?  Authenticator app  Phone icator app  Alternative phone Email |

5 If you would like to set up MFA using the **Phone** method, click on **security info** then select the Method **Phone** from the drop down list.

| Security info<br>These are the methods you | use to sign in to your account or reset your password. |
|--------------------------------------------|--------------------------------------------------------|
| + Add method                               |                                                        |
| No items to disp                           | Add a method                                           |
|                                            | Which method would you like to add?                    |
|                                            | Phone ~                                                |
|                                            | Cancel Add                                             |

6 Click Add.

7. Select the Country and enter your mobile phone number. Select **Text me a code (or Call me)**, then follow the instructions to verify your phone number and complete the set up.

| Security info            |                                                                                                    |
|--------------------------|----------------------------------------------------------------------------------------------------|
| These are the methods yo |                                                                                                    |
| Default sign-in method:  | Phone                                                                                                    |
| + Add method             | You can prove who you are by answering a call on your phone or<br>texting a code to your phone.<br>What phone number would you like to use? |
| No items to disp         | United Kingdom (+44) T727098                                                                                                    |
|                          | • Text me a code                                                                                                    |
|                          | 🔘 Call me                                                                                                    |
|                          | Message and data rates may apply.                                                                                                    |
|                          | Cancel Next                                                                                                    |

8 Click **Next**, you will receive verification code via text message on your mobile phone.

| Security info<br>These are the methods you use to sign into your account or reset your password. |                                           |  |  |  |
|--------------------------------------------------------------------------------------------------|-------------------------------------------|--|--|--|
| Default sign-in method: `*                                                                       |                                           |  |  |  |
| + Add method                                                                                     | Phone                                     |  |  |  |
| No items to disp                                                                                 | We just sent a 6 digit code to +44 772709 |  |  |  |
|                                                                                                  | Resend code                               |  |  |  |
|                                                                                                  | Back Next                                 |  |  |  |

9 Enter the Verification code then select Next

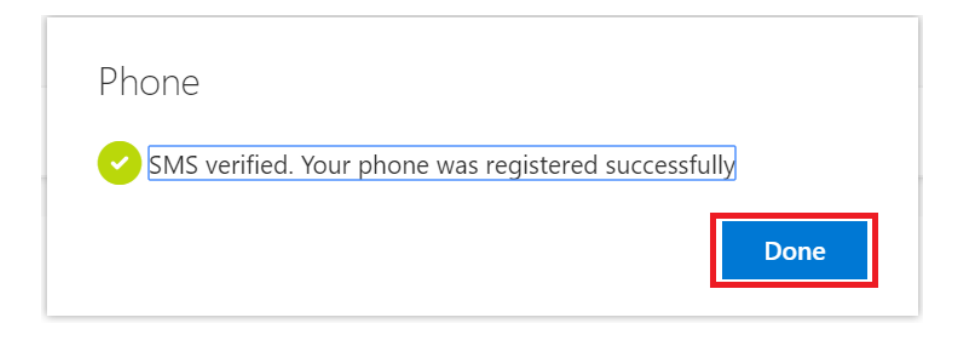

10 Click on **Done** to complete the registration process.

## Using Authenticator App Method

| My Sign-ins                                        |                                              |                                                        |
|----------------------------------------------------|----------------------------------------------|--------------------------------------------------------|
| <ul><li>Q Overview</li><li>Security info</li></ul> | Security info<br>These are the methods you u | ise to sign in to your account or reset your password. |
| Organisations                                      | + Add method                                 |                                                        |
| ☐ Devices                                          | No items to disp                             | Add a method                                           |
| - Privacy                                          |                                              | Which method would you like to add?                    |
|                                                    |                                              | Authenticator app                                      |
|                                                    |                                              | Cancel                                                 |

- 11. If you would like to set up MFA using the Microsoft Authenticator app, select the method from the drop down list and click on **Add**.
- 12 Now Install the Authenticator App on your phone. For Apple devices go to the App Store and for Android devices go to the Play store, search Microsoft Authenticator.

| Security info<br>These are the methods you use to sign in to your account or reset your password. |                                                                                                    |                                           |
|---------------------------------------------------------------------------------------------------|----------------------------------------------------------------------------------------------------|-------------------------------------------|
| + A<br>No                                                                                         | crosoft Authenticator  Start by getting the app On your phone, install the Microsoft Authenticator app. Download Once you've installed the Microsoft Authenticator app on your dev I want to use a different authenticator app | now<br>ice, choose "Next".<br>Cancel Next |

13 Once the app is installed click **Next**.

| Microsoft | Authenticator                                                                       |
|-----------|-------------------------------------------------------------------------------------|
| <u></u>   | Set up your account                                                                 |
| 1000      | If prompted, allow notifications. Then add an account, and select "Work or school". |
| -         |                                                                                     |
|           |                                                                                     |
|           | Back                                                                                |

14 Click Next.

| Scan the QR code<br>Use the app to scan the QR code below.<br>This will pair the app with your account. |   |      |
|----------------------------------------------------------------------------------------------------|---|------|
|                                                                                                    |   |      |
| Cance                                                                                                   | I | Next |
| Can't scan the QR code?                                                                                 |   |      |

15 Open your Authenticator app on your mobile phone then follow the instructions to scan the QR code then click on **Next**.

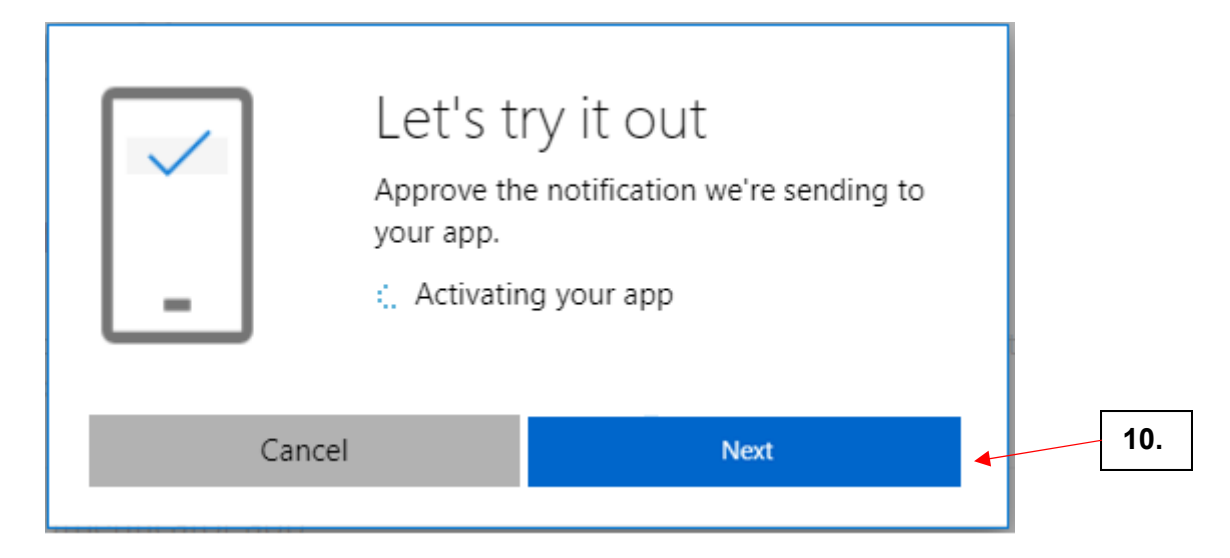

16 On your mobile or tablet, approve the **Sign-in** notification then click **Next** and follow the instructions to complete the set up using the Authenticator app.

# The app is now configured. You have secure access to all our MFA activated services e.g. MYHR, Worktribe, Power BI, AppsAnywhere, VDI Pilot PC.

This second factor authentication token is stored throughout your session, you should only be prompted for it again if you:

- Sign out
- Re-launch your browser
- Completely close / stop the mobile app and re-open it

### **Enrolment is Complete!**